## Q 配管同士の離れ距離が確保できているかを確認したい

A [干渉検査]の[離隔]で距離を設定します

干渉検査の[離隔]で、設定した離隔距離が確保できているかを 確認できます。

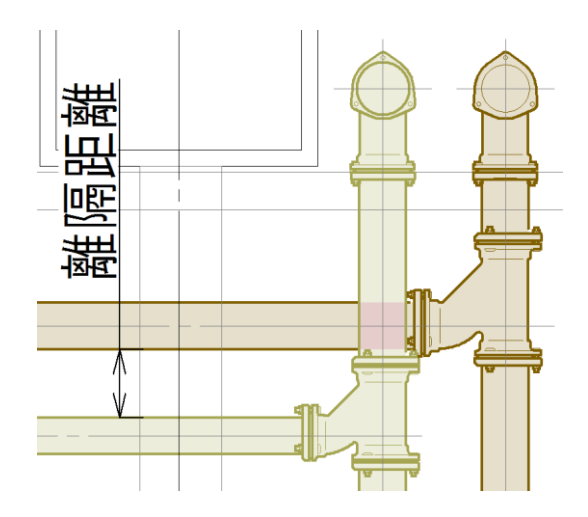

[干渉検査]パネルの[▼]をクリックし、[検査ルート]タブで、検査を行うルートの種類にチェックを入れます。

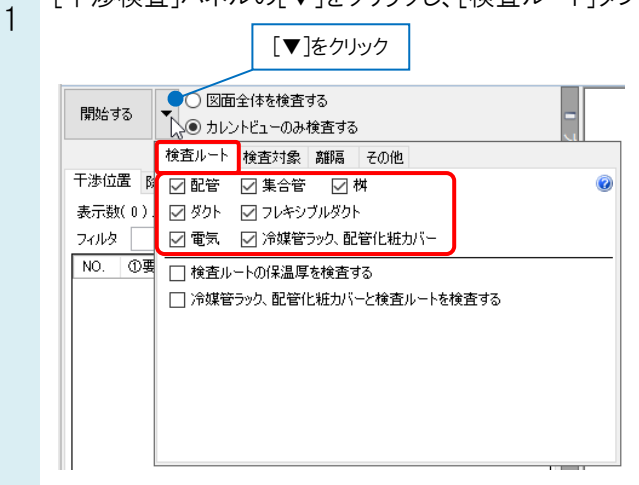

。 [離隔]タブをクリックし、離隔距離を検査するルートと要素の種類にチェックを入れて確保する距離を入力します。

| <ul> <li>● カレンドビューのみ検査する</li> <li>● カレンドビューのみ検査する</li> <li>● カレンドビューのみ検査する</li> <li>● グロ管ルート</li> <li>● グロビデルート</li> <li>● グロドシート</li> <li>● グロドシート</li> <li>● ブロドシート</li> <li>● ブレントビューのみ検査する</li> <li>● ブレントビューのみ検査する</li> <li>● ブレントビューのみ検査する</li> <li>● ブレントビューのみ検査する</li> <li>● ブレントビュータのから</li> <li>● ブレントビューのみ検査する</li> <li>● ブレントビューのみ検査する</li> <li>● ブレントビュータのから</li> <li>● カレントビュータのから</li> <li>● カレント</li> <li>● カレント</li> <li>● カレント</li> <li>● カレントビュータのから</li> <li>● カレント</li> <li>● カレント</li> <li>● ロシント</li> <li>● カレント</li> <li>● カレント</li> <li>● ロシント</li> <li>● ロシント</li> <li>● ロシント</li> <li>● ロシント</li> <li>● ロシント</li> <li>● ロシント</li> <li>● ロシント</li> <li>● ロシント</li> <li>● ロシント</li> <li>● ロシント</li> <li>● ロシント</li> <li>● ロシント</li> <li>● ロシント</li> <li>● ロシント</li> <li>● ロシント</li> <li>● ロシント</li> <li>● ロシント</li></ul>                                                                                                    | 開始する       |                 | 体を検査する               |          | -           | _          |
|----------------------------------------------------------------------------------------------------|------------|-----------------|----------------------|----------|-------------|------------|
| 検査ルート 検査対象         離隔<br>部隔<br>支示数(0)         その他           フィルタ         図 配管ルート         ダクトルート         電気ルート         ダクトルート         電気ルート           NO.         ①要         150 mm         150 mm         150 mm         150 mm           WB         150 mm         150 mm         150 mm         150 mm         150 mm           WO.         ①要         電気         150 mm         1 配管同士の離隔を確認する場合、[配管           課         100 mm         1 をโ 配管]にチェックを入れ、数値入力欄I           社         100 mm         1 を入力します。           天井         250 mm         250 mm                                                                                                    | 1912 0 2 0 | ● カレントビューのみ検査する |                      |          |             |            |
| 干渉位置 R<br>表示数(0)<br>フイルタ 図管 150 mm 0 150 mm 150 mm<br>2 の 型 電気 150 mm 1 150 mm<br>150 mm 1 20 mm<br>150 mm 1 20 mm<br>150 mm 1 20 mm<br>150 mm<br>150 mm<br>1 配管同士の離隔を確認する場合、[配管<br>梁 100 mm 1 と[配管]にチェックを入れ、数値入力欄[<br>1 社 100 mm 1 を入力します。<br>天井 250 mm 250 mm                                                                                                    |            | 検査ルートな          | 検査対象 <mark>離隔</mark> | その他      |             |            |
| 表示数(0)<br>7 パルタ<br>○ 配管 150 mm 150 mm 150 mm<br>○ 少か 150 mm 150 mm<br>150 mm 150 mm<br>150 mm 150 mm<br>150 mm 150 mm<br>150 mm 150 mm<br>150 mm<br>1 | 干渉位置 🕅     |                 | 🗹 配管ルート              | 🔲 ダクトルート | 🗌 電気ルート 🥡   |            |
| 24/J名         ダクト         150 mm         150 mm         150 mm           NO. ①要         電気         150 mm         150 mm         150 mm           機器         150 mm         1         配管同士の離隔を確認する場合、[配管           梁         100 mm         1         と[配管]にチェックを入れ、数値入力欄I           社         100 mm         1         を入力します。           天井         250 mm         250 mm         250 mm                                                                                                    | 表示数(0)     | ☑ 配管            | 150 mm 📐 🗨           | 150 mm   | 150 mm      |            |
| NO.         ①要         □電気         150 mm         150 mm         150 mm         150 mm         150 mm         160 mm         170 mm         170 mm                                                                                                    | วามร       | 🗌 ダクト           | 150 mm               | 150 mm   | 150 mm      |            |
| <ul> <li>□ 機器</li> <li>□ 150 mm</li> <li>□ 配管同士の離隔を確認する場合、[配管</li> <li>□ 梁</li> <li>□ 160 mm</li> <li>□ と[配管]にチェックを入れ、数値入力欄</li> <li>□ 日</li> <li>□ 100 mm</li> <li>□ た</li> <li>□ 250 mm</li> <li>□ 250 mm</li> <li>□ 250 mm</li> <li>□ 250 mm</li> </ul>                                                                                                    | NO. ①要     | 🗌 電気            | 150 mm               | 1E0      | 150         |            |
| <ul> <li>□梁</li> <li>100 mm</li> <li>□ と[配管]にチェックを入れ、数値入力欄I</li> <li>□ 柱</li> <li>100 mm</li> <li>1 を入力します。</li> <li>□ 天井</li> <li>250 mm</li> <li>250 mm</li> <li>250 mm</li> </ul>                                                                                                    |            | □ 機器            | 150 mm               | 1 配管同士   | の離隔を確認      | する場合、[配管ルー |
| □ 柱 100 mm 1 を入力します。<br>□ 天井 250 mm 250 mm 250 mm                                                                                                    |            | □梁              | 100 mm               | 1 と[配管]に | チェックを入れ     | ι、数値入力欄に距離 |
| □ 天井 250 mm 250 mm 250 mm                                                                                                    |            | □ 柱             | 100 mm               | 1 を入力しま  | <b>とす</b> 。 |            |
|                                                                                                    |            | 口天井             | 250 mm               | 250 mm   | 250 mm      |            |
| □床 100 mm 100 mm 100 mm                                                                                                    |            | □床              | 100 mm               | 100 mm   | 100 mm      |            |
|                                                                                                    |            |                 |                      |          |             |            |
|                                                                                                    |            |                 |                      |          |             |            |

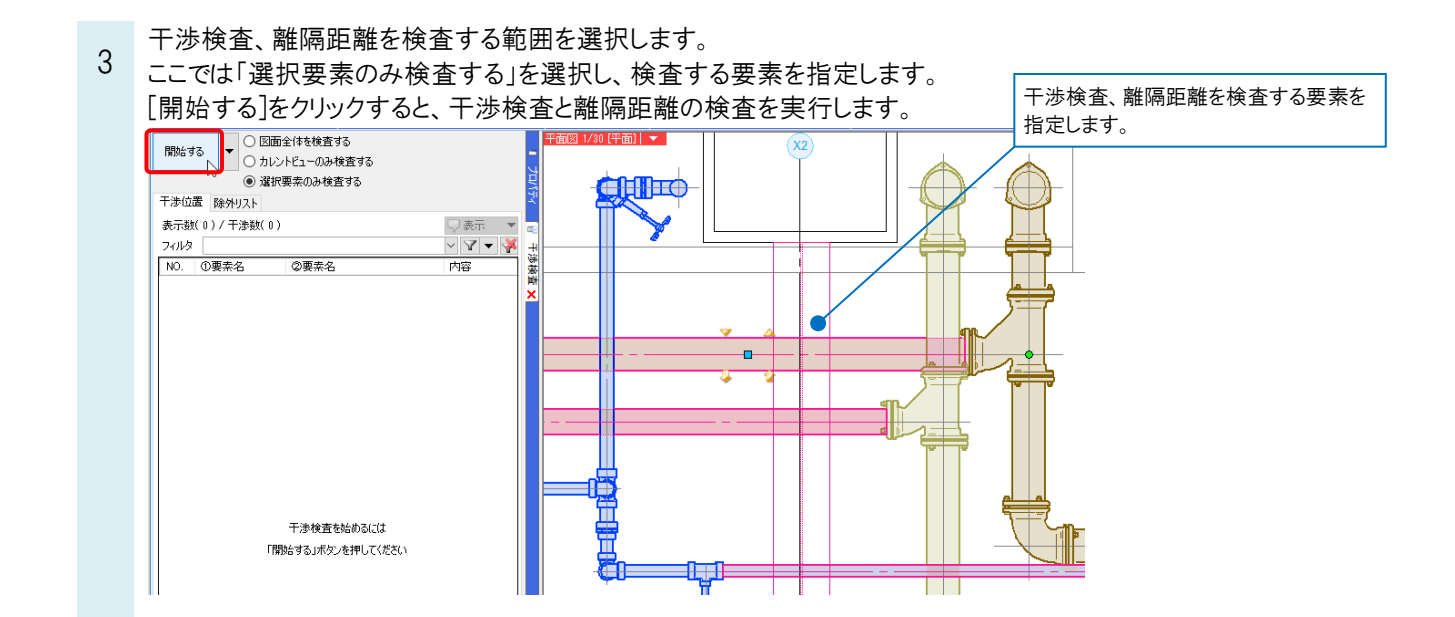

[干渉検査]パネルに干渉個所、離隔距離が確保できていない箇所(離隔不足)がリストアップされ、図面上にはリ スト内の番号を示すバルーンが表示されます。

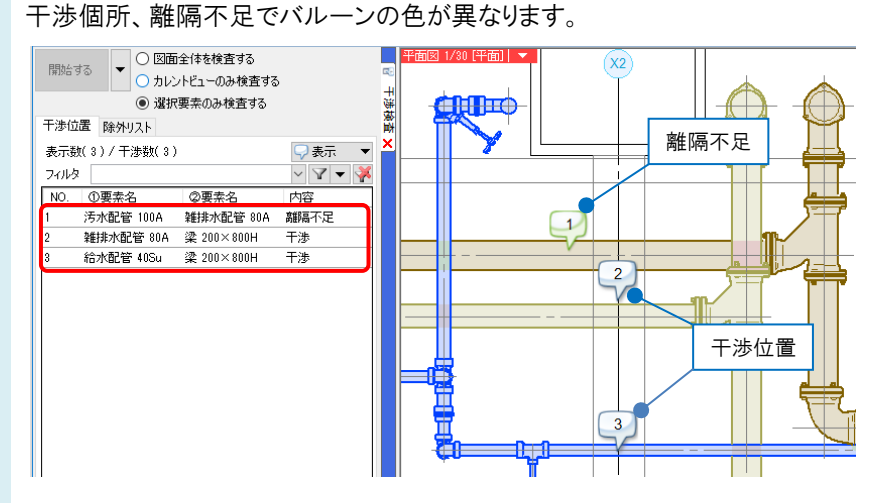

リストの[内容]で「離隔不足」と表示されている行をクリックすると、図面上で該当する番号と要素が赤色で表示されます。

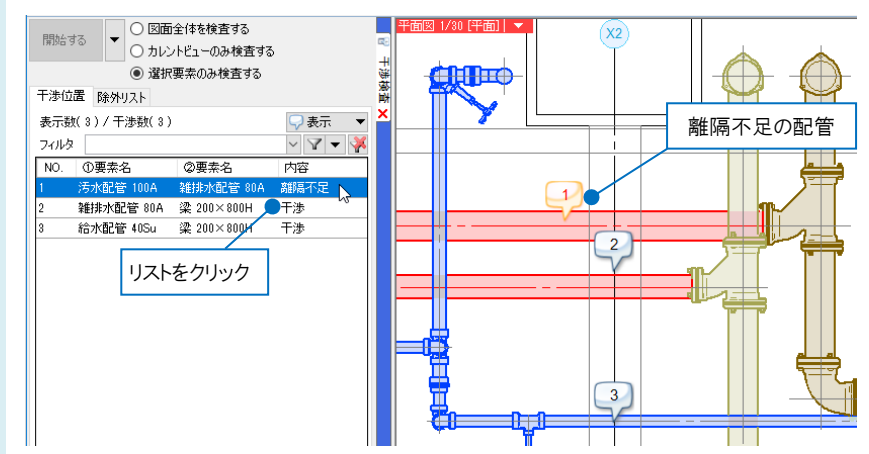

4

Rebro よくある質問

5 配管を移動し、離隔距離が確保された場合、[干渉検査]パネルから離隔不足の行が消え、図面上のバルーンも 消えます。

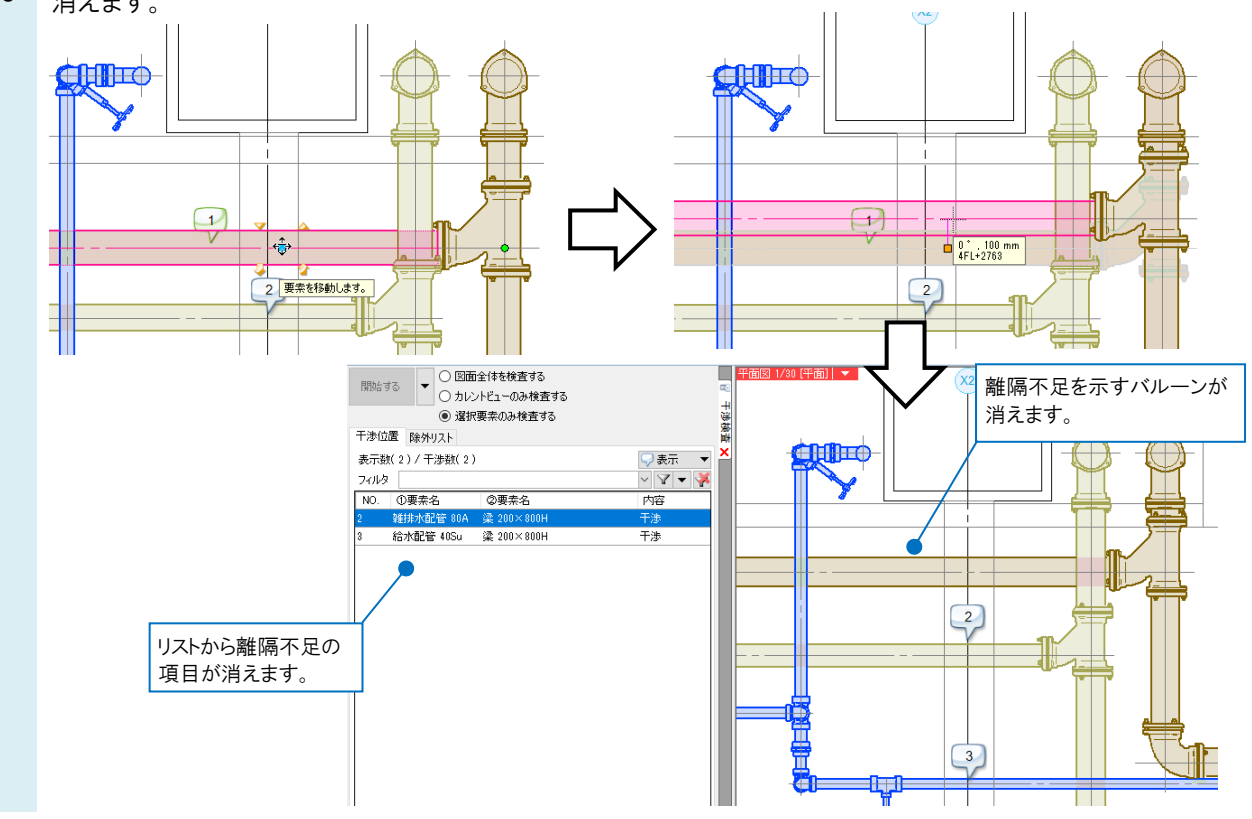

## ●補足説明

離隔は、要素を内包する最小の直方体からの距離で計算し、この距離内 に他の要素(を内包する直方体)がある場合、離隔不足と判定されます。 ただし、検査する要素同士が平面的に近接していても、高さ方向に距離が ある場合は離隔不足とはなりません。

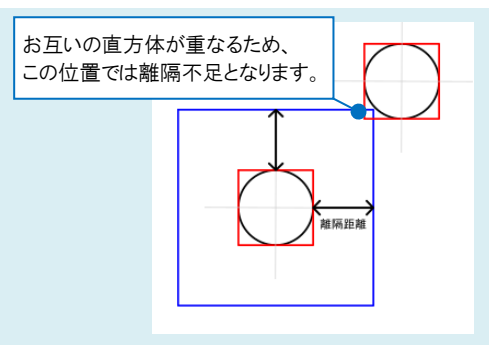

## ●補足説明

配管、ダクトのプロパティ[保温]-[保温の表示]が「非表示」の場合、図面上に保温は表示されませんが、[干渉検査]パ ネルの[▼]をクリックし、[検査ルート]タブの[検査ルートの保温厚を検査する]にチェックを入れて実行した場合、配管、 ダクトの保温厚を反映して離隔距離を検査します。

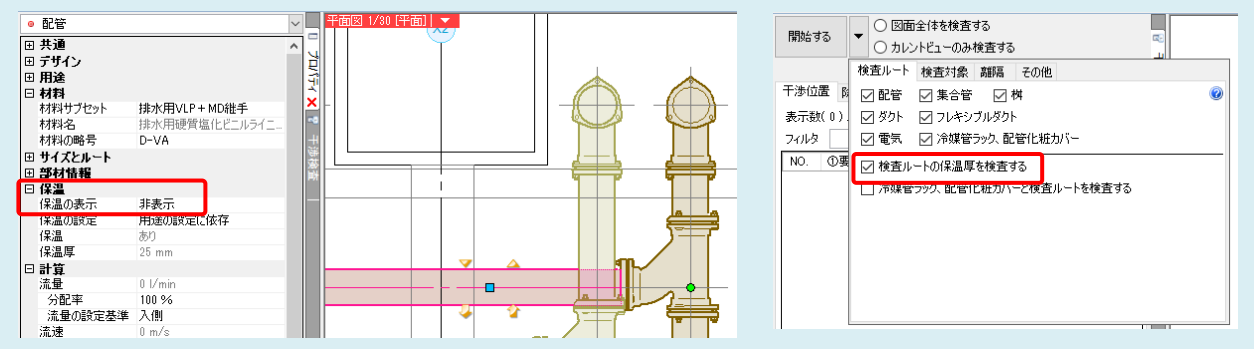